• OPUSER V

## シミュレーション

# LMC555 を使用した昇圧 DC-AC コンバータ回路 1.5V **電池1本で白色 LED を点灯させる回路の過渡解析**

1.5V 乾電池1本では通常点灯出来ない白色 LED を点灯させる回路です。低消費電流 C-MOS 型 LMC555 とコイルを使用した昇圧 DC-AC コンパータ回路で LED を高速パルス点灯しています。 LED を点灯させる波形と周波数を確認します。またアニメーション LED を使って LED の点灯確認 を行います。

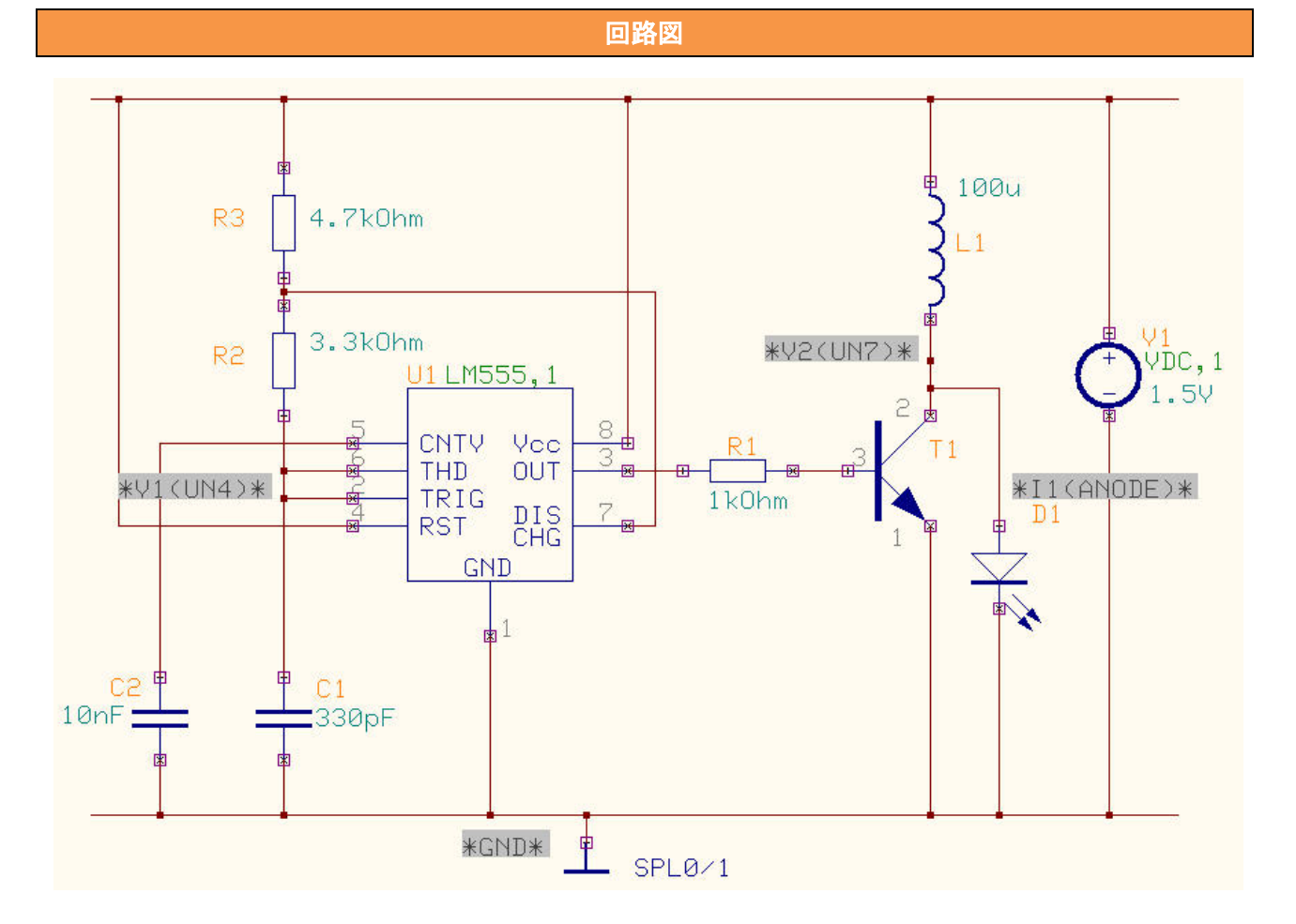

LMC555を使用した昇圧 DC-AC コンバータ回路

表にリストされている部品を使って回路図を作成しましょう。

| 使用パーツリスト   |         |             |  |  |  |
|------------|---------|-------------|--|--|--|
| デバイス       | 名称      | デフォルトホットキー※ |  |  |  |
| NPN トランジスタ | 2SC1815 | Ν           |  |  |  |
| 電源         | VDC     | Е           |  |  |  |
| タイマーIC     | LM555   |             |  |  |  |
| 抵抗         | RC05    | R           |  |  |  |
| コンデンサ      | CK21    | С           |  |  |  |
| LED        | TIL220  |             |  |  |  |
| コイル        | COIL    | L           |  |  |  |
| GND        |         | G           |  |  |  |

※初期設定されているキーとなり、キー入力によって部品が呼びだされます。

| *        | *            |                                |       |
|----------|--------------|--------------------------------|-------|
| ?⊳       | 2            | Add components by name         | X     |
| 8        |              | 部品名を入力して配置<br>部品名.[X].[Y].[角度] | 承認    |
| $\oplus$ | 8            |                                | キャンセル |
| ×        | 0-0-<br>0-0- | LM555                          | •     |
| 26       | ۲            | ライブラリエクスプローラ起動                 |       |
| ₽_       |              |                                |       |
| 23       |              |                                |       |

ホットキーが登録されていない部品は、

ファンクションツールから部品配置/追加、オプシ ョンツールから部品名称で選択/追加を選択して、 部品名称を例「LM555」と入力し、配置してくだ さい。

### MixedMode Simulator

スケマティックエディタのメニュー設定から MixdMode シミュレータを選択します。

プリプロセス(Priprocess)ダイアログが表示されます。解析可能かどうかソフトが判断します。 解析が行えるようすべてのデバイスはシミュレーションモデルを持たなければなりません。 この回路の場合は7のシミュレーションモデルが使用されています。

| 📆 Mixed-Modeシ                                                              | ミュレーション設定                                                                                                    | ×         |
|----------------------------------------------------------------------------|----------------------------------------------------------------------------------------------------|-----------|
| アナログネット(A)<br>UN1                                                          | 8(5) デジタルネット(                                                                                                    | 0 (g<br>• |
| デジタル入力<br>デジタル出力<br>インブット A/Ds<br>アウトブット D/As<br>部品数<br>プリミティブ( <u>P</u> ) | 1 -5000 LED   -4 Voltage Source   1 -6 NPN Transistor   1 -2 Capacitor   -3 Inductor   1 -2000 Precision Timers   10 -1 Resistor | 5         |
| プリプロセス終了                                                                   | (間じる)                                                                                                    |           |

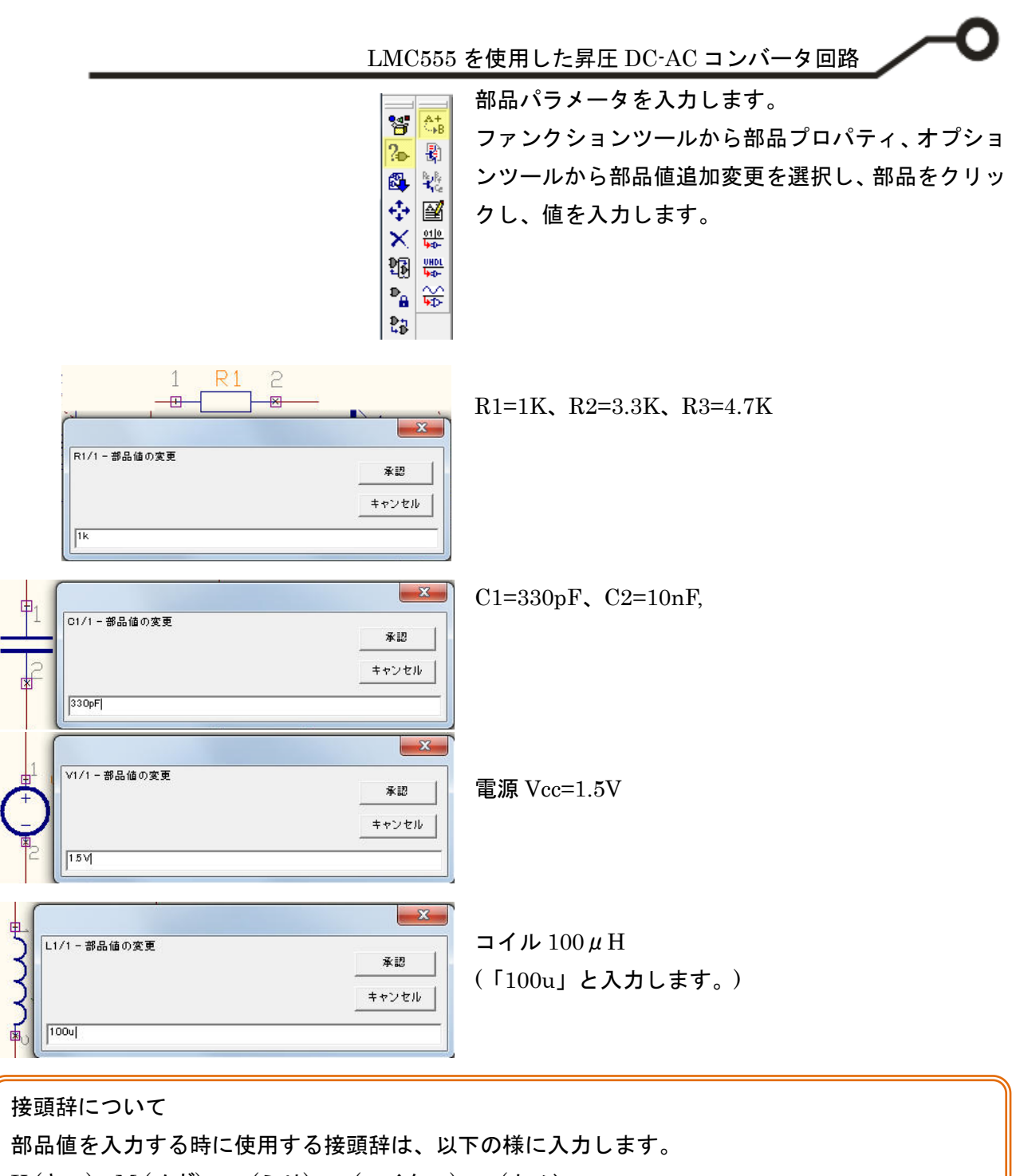

K(+D) M(メガ) m(ミリ) u(マイクロ) n(ナノ)

LED のパラメータを設定します。 ファンクションツール、部品プロパティ、 オプションツールからシミュレーション パラメータ変更を選択します。

|       |         | MC555を使用した昇圧 DC-AC コンバ                                                                                                    | ータ |
|-------|---------|----------------------------------------------------------------------------------------------------|----|
|       |         |                                                                                                    |    |
| 品パラメ  | (一夕設定   |                                                                                                    | x  |
| イラメータ | 設定 Spic | e パラメータ読み込み   ミックスモード パラメータ読み込み   ライブラリに保存                                                                                                    |    |
| \$品   | GF      | REENLED/1 ジミュレーション -5012                                                                                                    | -1 |
| ¥ŝ⊞   | GL      | ed to the second second s |    |
| パラメー  | 値       | 美細                                                                                                    |    |
| s     | 10 fA   | P-n saturation current [A]                                                                                                    |    |
| 1     | 1       | Emission coefficient                                                                                                    |    |
| Rs    | 300     | Parasitic resistance (Ohm)                                                                                                    |    |
| Зv    | 1 KV    | Reverse breakdown voltage [V]                                                                                                    |    |
| Βv    | 100 pA  | Reverse breakdown current [A]                                                                                                    |    |
|       | 0.5     | Zero-bias p-n capacitance [F]                                                                                                    |    |
| Djo   |         |                                                                                                    |    |

LED をクリックします。

寄生抵抗値 Rs=300※と入力します。 ※アニメーション LED 使用の為

承認をクリックします。

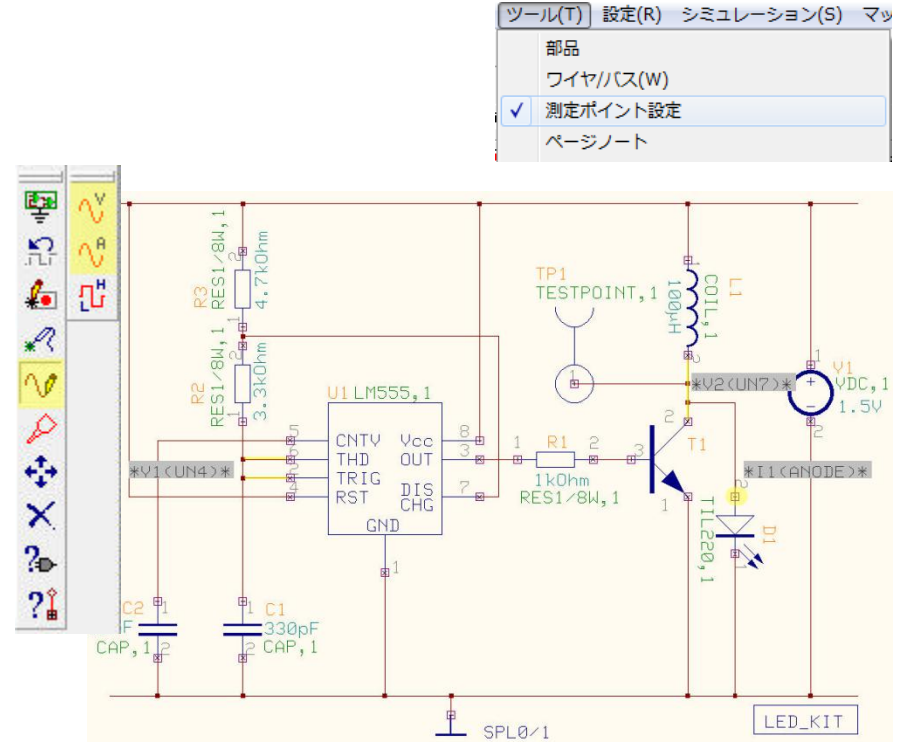

次に波形マーカーを配置します。 メニューツールから測定ポイント 設定を選択します。

ファンクションツールから波形マ ーカー設定、オプションツールか ら波形マーカーを選択します。マ ーカーを次の通りに配置します。

電圧波形マーカー <sup>№</sup>: V1 LM555の2,6 ピンが接続されてい るネット上に配置します。 電圧波形マーカー <sup>№</sup>: V2 コレクタのネット上に配置します。 電流波形マーカー <sup>№</sup>: I1 LED のアノード上に配置します。

## シミュレーション

シミュレーション(S) マップ(M) 表示(V) ヘルフ メニューシミュレーションか プリプロセス(P) ら解析を選択します。 解析(A) トランジェント解析(オシログラフ)(R) トランジェット解析開始 X 過渡解析を選択します。 🔜 シミュレーションパラメータの設定 解析タイプ パラメータ設定 パラメータを設定します。 最大時間ステップ(アナロ 1 ル 🙀 解析 最大ステップ:0.1 u 最終時間値 50 µ 👷 一般設定 LC 初期化 Solve 最終時間:50 µ ≞… 🌺 過渡解析 波形表示 N - DCスイーブ解析 伝達関数解析(&F) Г - 🔛 モンテカルロ解析 『承認』をクリックします。 承認 キャンセル X 🔜 シミュレーションパラメータの設定 解析タイプ パラメータ設定 解析から過渡解析のチェック バイアス点計算 野 解析 を入れ、開始をクリックしま 過渡解析 L. パラメトリック解れ П す。 🕂 🐼 過渡解析 フーリエ解析 Г ------- 🔐 DCスイーブ解析 DCスイーブ解析 ACスイーブ解析 モンテカルロ解れ Г ・ 🔛 モンテカルロ解析 感度解析 Г 開始 \$克行 キャンセル D1/1 D1/1 LED LED LED が点滅していることが  $\bigcirc$  $\bigcirc$ 確認できます。

#### LMC555を使用した昇圧 DC-AC コンバータ回路

波形が表示されます。 ピークからピークまでの時間 を測定し周波数を求めます。

画面を拡大します。 画面にある拡大範囲をクリッ クし、クリック/クリックで拡 大する箇所を選択します。

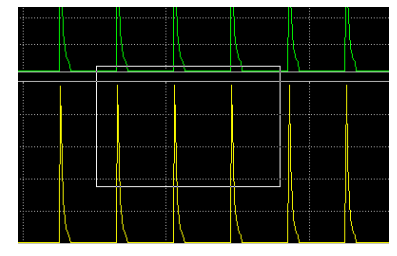

ピークヘカーソルを合わせク リックし、カーソルをピーク へ移動させステータスバーで 時間を確認します。周波数 f は、

f =**1**=---=250Khz

より正確なシミュレーション をするにはアニメーション LED の変わりに実際の LED パラメータを使用ください。

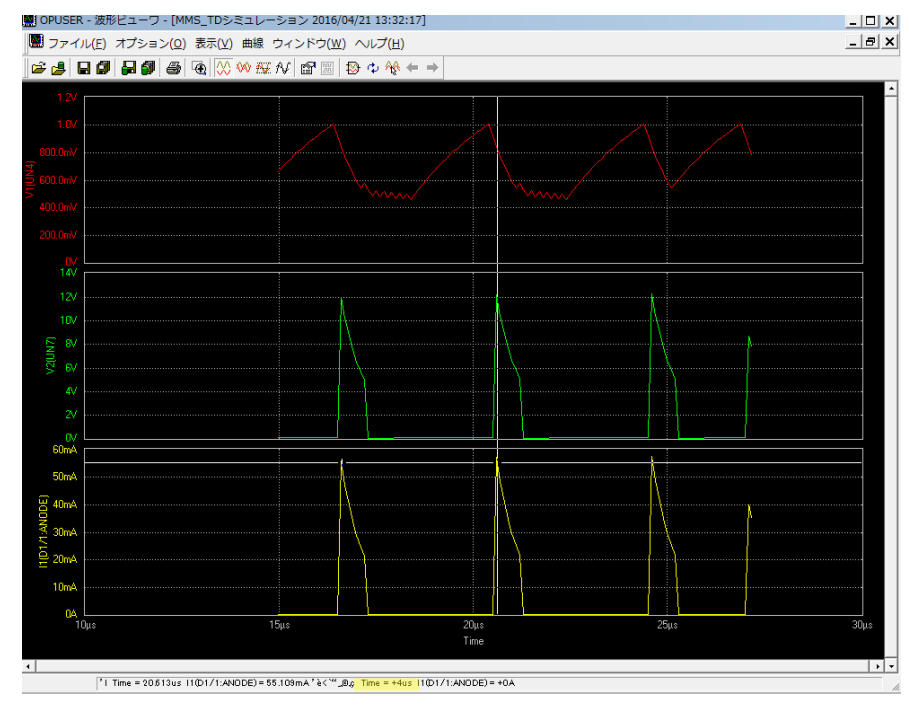